## 电子书

## 首先登陆 www.apabi.com/overseas 网址,进入登陆页面

| 世华数字书苑<br>版画直页<br>IIINA DIGITAL LIBRARY         |                                                       | 繁体   English   下載Apabi Reader   帮助  换                                                                                                    |
|-------------------------------------------------|-------------------------------------------------------|----------------------------------------------------------------------------------------------------|
| 成为书苑的<br>現有自己的个月<br>管理自己的借題<br>へ人信息。<br>立即注册 >> | <b>注册用户,您可以</b><br>人 <sup>书苑</sup><br>ब、检索器、评论、打分、推荐等 | 登录         您的IF是: 59.108.177.3,您尚未登陆。         用户名:         密码:         验证码:         验证码:         近日:         近我         近我         近我         还没有中华数字书苑账号?         立即注册 |

书苑 版权申明 意见建议 联系我们 软件下载

```
版权所有 北京方正阿帕比技术有限公司 京ICP证050
```

输入用户名和密码,并且输入验证码,点击"登陆"按键,进入书苑首页。

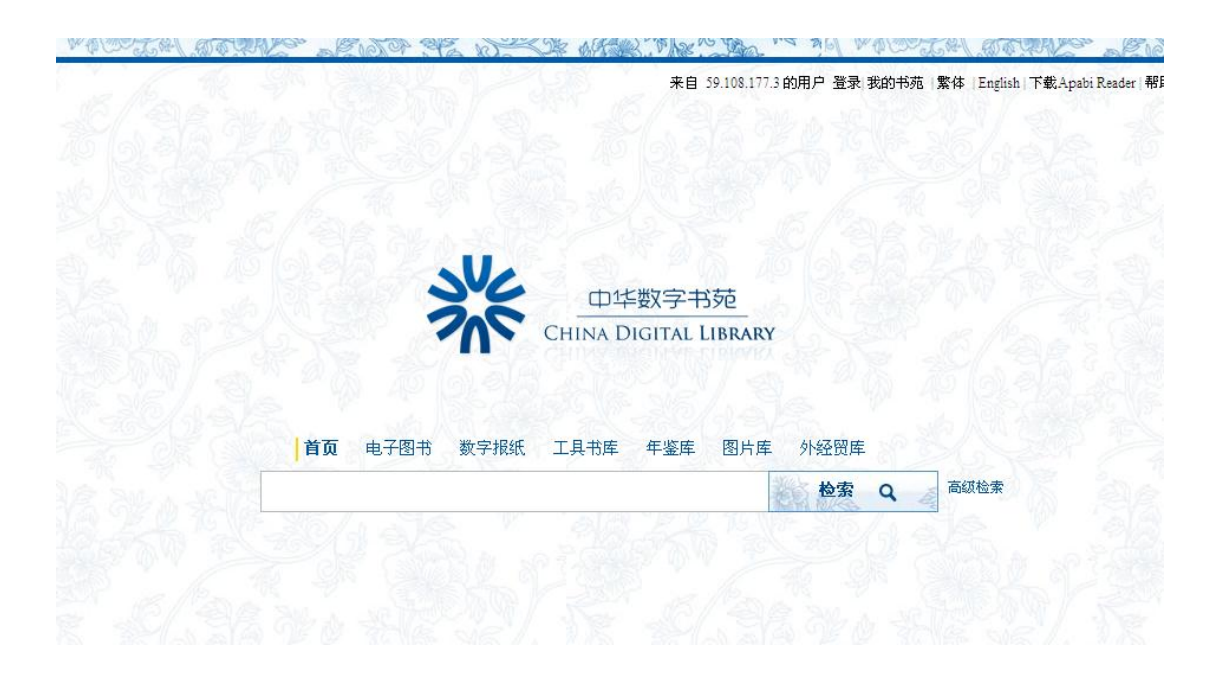

书苑首页是一个搜索页面,在这里可以直接搜索你所要看的书籍,如果没有特定书籍,可以 直接点击"电子图书",进入电子图书库。

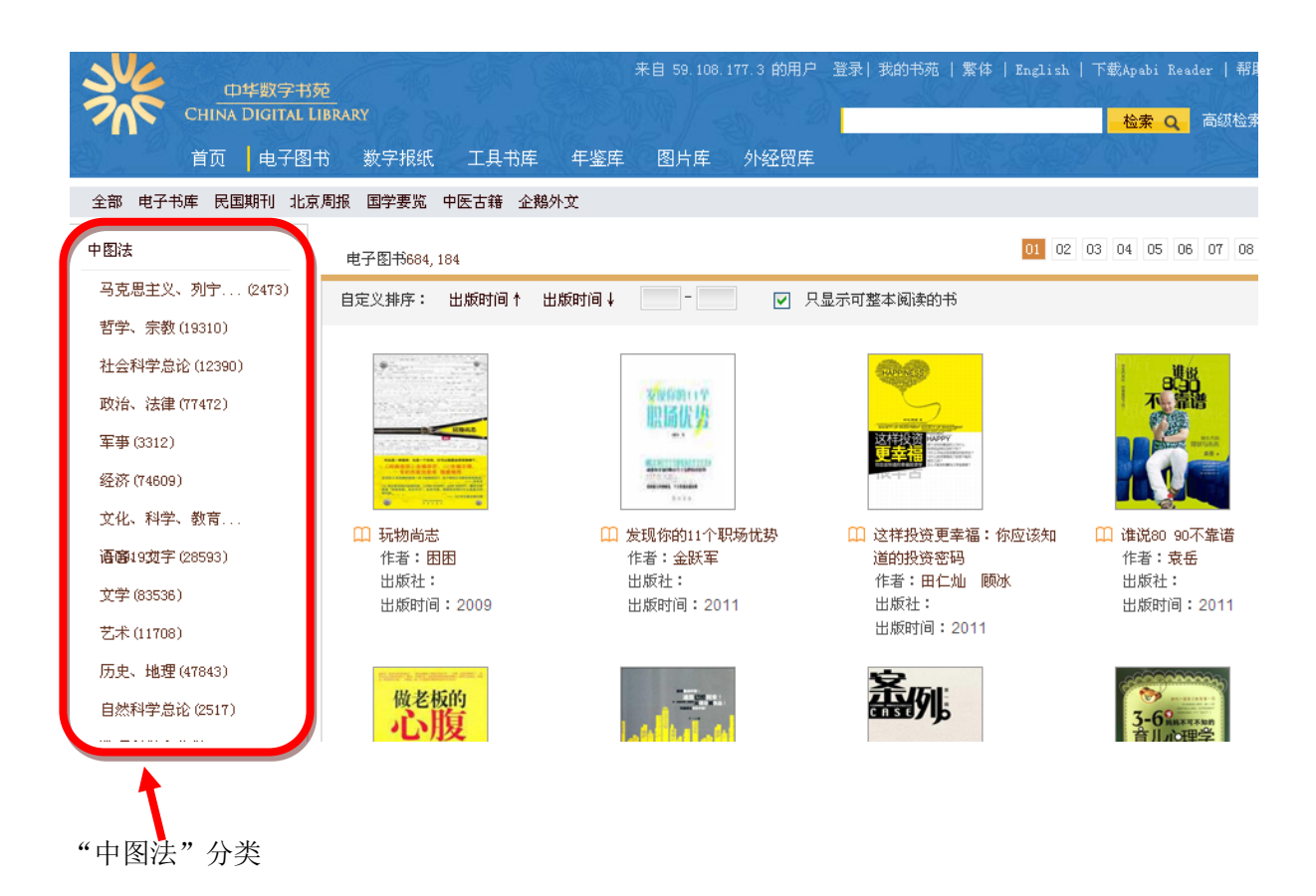

所有电子书是按照"中图法"来分类的,所以你可以根据分类来选择图书。点击所选电子书, 进入单本电子书页面。

| 首頁 電子圖書                                                     | 年鑒庫  圖片庫                              | E 26/15/2 | W                                              |
|-------------------------------------------------------------|---------------------------------------|-----------|------------------------------------------------|
| 您現在的位置: 中華數字書苑 > 電                                          | 子圖書 > 中國民歌風鋼琴曲集                       |           |                                                |
| 中國民歌風鋼琴曲集                                                   | â                                     |           |                                                |
| 中國民歌風                                                       | 責任者: 孫亦林編曲<br>出版社:中央音樂學院出版社           |           | 平均(0) 计计计计计<br>我的評分:计计计计计                      |
| AGOLLECTION OF PLANO PUTCH<br>BASID ON CHINESE FOR HOUSINGS | 出版日期: 2005-1-1<br>ISBN: 7-81096-073-3 |           | <ul> <li>收藏</li> <li>推薦</li> <li>相请</li> </ul> |
|                                                             | 中圖法分類名稱: 鋼琴樂曲                         | (J647.41) | 讀過     0       在讀     0                        |
| 分享到: 💦 🔍 💽 📽 🕈 🕂                                            |                                       |           |                                                |

电子书可以在线阅读也可以借阅到电脑上阅读。点击"线上阅读"按键,进入在线阅读界面。

## 线上阅读功能键

| 目:                                                                                                    | 录 🛠 🛧 🔸 第 1 页/3 | 共90页 🚺 🤎 😑 💿 🚦 📴 🔍 检索                                                                                                    | ▶书签                                                                                                    |
|----------------------------------------------------------------------------------------------------|-----------------|----------------------------------------------------------------------------------------------------|----------------------------------------------------------------------------------------------------|
| <ul> <li>□ 目录页(1)</li> <li>① 第一部分(4)</li> <li>① 第二部分(15)</li> <li>① 第三部分(22)</li> <li>① 第三部分(30)</li> <li>① 第五部分(35)</li> <li>① 第五部分(35)</li> <li>① 第六部分(43)</li> <li>① 第七部分(53)</li> <li>① 第九部分(62)</li> <li>① 第九部分(73)</li> <li>① 第十部分(87)</li> </ul> | ×               | 単一部           1.名称皆化人感觉           2.有子弟的秘密价戶           3.秋称和 Logging           4.不同二丁酸、同 Vivage           5.动我流几时尚           6.应指的秘密介           7.考虑【中美化           8.有下和格子           9.累[百] ● ⑥天式转花皮鞋           第二部分           1.《物物狂》五躍曲           2.有限機能入口信           第二部分           1.《物物狂》五躍曲           2.有限的是教出专名           4.与家康常的斗争 PT2           5."大不是很大编! TBT2           6.我變現民業者与其常BT2           6.我變見民業者大傳「如常二           1.有限」的欧洲结结           2.者容易是大集           3.一作衣服引及的於身根           3.一作衣服引及的於身根           3.一件衣服引及的於身根 | 1           2           3           4           5           6           8           9           10           12           13           14           15           16           17           19           21           22           23 |

线上阅读, 原版原式

来自 59.108.177.3 的用户 登录| 我的书苑 | 繁体 | English 中华数字书苑 检索 Q 高级检测 首页 电子图书 数字报纸 工具书库 年鉴库 图片库 外经贸库 全部 电子书库 民国期刊 北京周报 国学要览 中医古籍 企鹅外文 中图法 01 02 03 04 05 06 07 08 电子图书684,184 马克思主义、列宁...(2473) 自定义排序: 出版时间↑ 出版时间↓ ☑ 只显示可整本阅读的书 哲学、宗教(19310) 社会科学总论 (12390) 政治、法律(77472) 军事(3312) 经济(74609) 文化、科学、教育... 🛄 发现你的11个职场优势 🛄 谁说80 90不靠谱 🛄 玩物尚志 🛄 这样投资更幸福:你应该知 **语廊19边**字(28593) 作者:困困 作者:金跃军 道的投资密码 作者:袁岳 出版社: 出版社: 作者:田仁灿 顾冰 出版社: 文学 (83536) 出版时间:2009 出版时间:2011 出版社: 出版时间:2011 出版时间:<mark>201</mark>1 艺术(11708) 历史、地理(47843) 做老板的 孟例 自然科学总论 (2517) 心腹 

如果要借阅到电脑,需要预先在电脑上安装 ApabiReader,在网页的上方有下载链接

下载完成后,在电脑上安装 ApabiReader 即可。 然后点击"借阅"按键

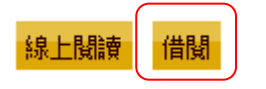

Apabireader 会自动弹出

| 中國民歌風鋼琴曲                               | 自集                                             |             |
|----------------------------------------|------------------------------------------------|-------------|
|                                        | 責任者: 孫亦林編曲                                     | 平均(0) 介介介介介 |
| 中國民张風                                  | 出版社:中央音频                                       | 我的評分: 公公公公公 |
| 如何不可 示                                 | 出版曰期: 2005-                                    | 收藏          |
| BASHFON CHUNESE FOIL MONGS             | ISBN: 7-81096-C                                | 推薦          |
| 34 mm                                  |                                                | 想讀の         |
| 1000 1000 1000 1000 1000 1000 1000 100 | 000000.00010.0000.88 - 443.075                 | 讀過          |
|                                        | 線上閱讀 借 <sup>11877日時的比較本有相公式得解影響的投影</sup> 简体中文版 | 在讀 0        |

进入 ApabiReader 界面,开始下载。

| •<br>Reader - [整理夹]                                          |                                                                           |                   | - 7 🔀                                                                                                    |
|--------------------------------------------------------------|---------------------------------------------------------------------------|-------------------|----------------------------------------------------------------------------------------------------|
| 文件(E) 编辑(E) 查看(∀) 文档(D) '                                    | 审阅(R) 工具(I) 窗口(W) 帮助(H)                                                   |                   |                                                                                                    |
|                                                              | 10                                                                        |                   |                                                                                                    |
| □ 整理夹 ×                                                      |                                                                           |                   |                                                                                                    |
| + ● ■ ■ ■<br>● ● 我的图书<br>● 购买的书<br>● 借润的书<br>■ 文件来<br>■ 予助电脑 | でEBX         でEBX           1975年秋天的那片枫叶         恐怖谷(四)                   | 经商十训              | ◆ 《 Constant of the second second s |
| СЕВХ<br>53%<br>Севх х/#                                      | 本地文件名:<br>下載百分比:<br>文件大小: 20 / 1354 KB<br>下載地址:http://syxallcebx.apabi.co |                   | 证书文件<br>内容文件                                                                                                    |
| 🥙 start 🛛 🐼 🙆 🌈 M                                            | 🏉 프 🌔 프 🔁 A 🔮                                                             | 使 🌈 中 🌈 中 🦉 u 🙀 A | . 🛛 EN I 🔇 🕞 👬 🤮 🏹 🥵 17:48                                                                                                    |

下载完成后,点击电子书,就可以进行阅读了。

| R Apabi Reader - [玩物尚志]                                                                                                    |                                                                                                    |  |  |
|----------------------------------------------------------------------------------------------------|----------------------------------------------------------------------------------------------------|--|--|
| 文件(E) 编辑(E) 查看(V) 文档(D) 审阅(R) Ⅰ                                                                                                    | 具(T) 窗口(W) 帮助(H)                                                                                                    |  |  |
| 🗀 🖶 📄 IN 🕙 🔍 🤤 🗄                                                                                                    | 📄   👉 🐥 1 /90   + 🗈 🖻 🎒 🔛 🛄                                                                                                    |  |  |
| 💷 整理夹 × 🗋 玩物尚志                                                                                                    | ×                                                                                                    |  |  |
| ■ 日录     ●     日录       ■     目录页     ●       ●     第一部分       ●     第二部分       ●     第二部分       ●     第二部分       ●     第二部分       ●     第二部分       ●     第二部分       ●     第二部分       ●     第二部分       ●     第二部分       ●     第八部分       ●     第八部分       ●     第九部分       ●     第九部分       ●     第十部分 | 第一部分       1         1名牌包使人尴尬       1         2牛仔裤的秘密价码       2         3.秋桦和 Legging       3         4.不叫二手货、叫 Vintage       3         5.动批范儿时尚       5         6.店铺的秘密       6         7."老乱"牌手表       8         8.格子和格子       9         9.里白两色英式拷花皮鞋       10         第二部分       12         1.《购物狂》五部曲       12         2.海明成明我 Moleskine 小本       13         3.又猛又嫩牛角扣大衣       14         4.与"宋腹明"的斗争 BT2       15         5."火不是很大嘛!" BT2       16         6.我梦见我戴戴着侍女胸鄲       BT2 |  |  |

用户也可以在移动终端上,比如说手机或者 Pad 上安装 ApabiReader,然后通过 ApabiReader 浏览书苑,然后借阅到移动终端上进行阅读。